## คู่มือการกู้คืนชื่อโดเมน

### เข้าสู่ระบบจัดการทะเบียนชื่อโดเมน ดังนี้

- 1 เข้าเว็บไซต์ทีเอชนิคที่ <u>https://thnic.co.th</u>
- 2 เลือก 'เข้าสู่ระบบ' (ภาพที่ 1)

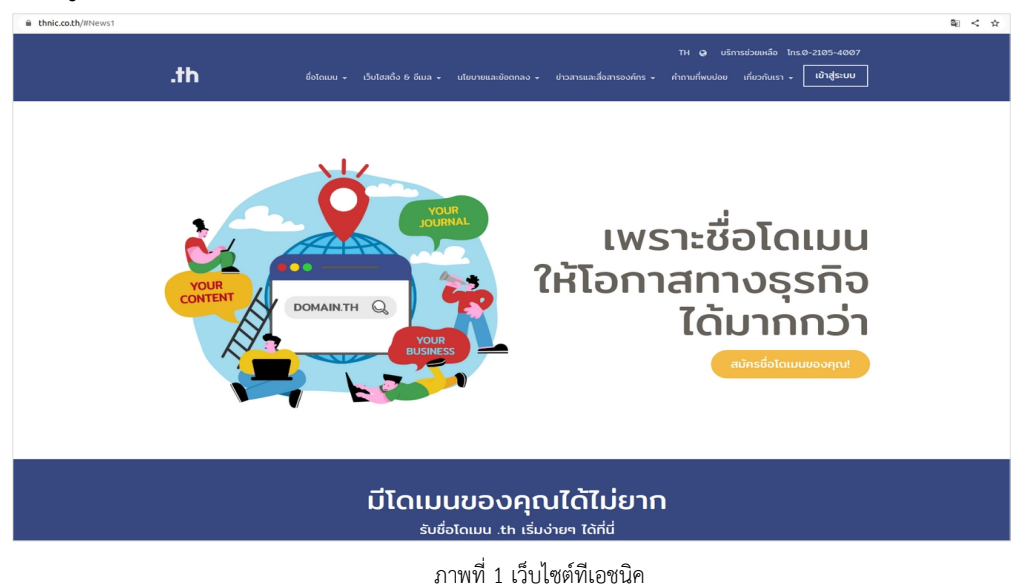

3 ระบบจะนำคุณเข้าสู่หน้าระบบจัดการทะเบียนชื่อโดเมน กรอก Email address และ Password เพื่อเข้าสู่ระบบ จากนั้นเลือก **'เข้าสู่ระบบ'** (ภาพที่ 2)

|               |                  | 🕑 ไทย 👻     |
|---------------|------------------|-------------|
|               | .th              |             |
| Email address |                  |             |
| Password      |                  | ٥           |
| ลืมรหัสผ่าน?  |                  | เข้าสู่ระบบ |
|               | สร้างบัญชีผู้ใช้ |             |

ภาพที่ 2 หน้าระบบจัดการทะเบียนชื่อโดเมน

4 เลือก 'โดเมนของคุณ' จากเมนูด้านซ้าย (ภาพที่ 3)

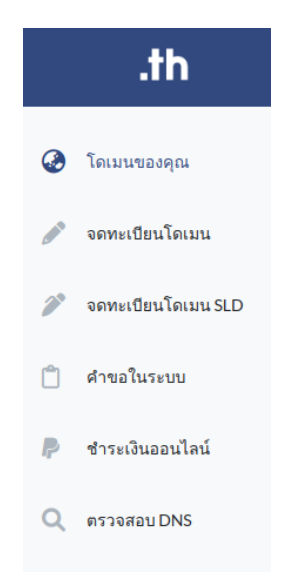

ภาพที่ 3 หน้าจอ เมนูระบบจัดการทะเบียนชื่อโดเมน

### การกู้คืนชื่อโดเมน แบ่งเป็น 2 กรณี

## 1 กรณีชื่อโดเมนหมดอายุ

เมื่อวันที่ 31-60 นับจากชื่อโดเมนหมดอายุแล้ว 31-60 วัน ผู้ใช้บริการยังมีสิทธิในชื่อโดเมนและสามารถขอต่ออายุได้ โดยจะมีค่าธรรมเนียมกู้คืนชื่อโดเมนจำนวน 1,712 บาท (รวมภาษีมูลค่าเพิ่มแล้ว) การขอกู้คืนชื่อโดเมน ผู้ใช้บริการต้องส่งคำขอกู้คืนและต่ออายุพร้อมกัน โดยต้องต่ออายุขั้นต่ำ 1 ปีในราคาปกติ

#### ขั้นตอนการกู้คืนและต่ออายุชื่อโดเมน มีดังนี้

เลือก 'ชื่อโดเมนที่ต้องการกู้คืน' (ภาพที่ 4)

| <b>.th</b>                                                | โดเมนของคุณ                     |     |                                             |                          | 🥥 ໂກຍ - 💄 -                        |
|-----------------------------------------------------------|---------------------------------|-----|---------------------------------------------|--------------------------|------------------------------------|
| ٥Ö٥                                                       | ໂດເມນ .th / .Ine ນອວດຸດ.<br>4/1 | www | โดเมนทำลังหมดอาขุ / โดเมนหมดอาขุแล้ว<br>Ø/2 | =                        | กำบอที่รอการอนุมัติ<br>4           |
| <b>รายชื่อโดเมนที่อนุมัติแล้ว</b><br><sup>My Domain</sup> |                                 |     | เรียงจาก โดเมน.th A-Z                       | ✓ Search for domain na   | Ime Q Search                       |
|                                                           |                                 |     |                                             |                          | Record 1 - 25 of 4 / Page 1 of 1 1 |
| โดเมน .th                                                 | โดเมน .ไทย .th                  |     | โดเมน .ไทย                                  | วันหมดอายุ               | บริการ                             |
| 🚔 rst-team.in.th                                          | 🏛 อาร์เอสพี-พีม.th              |     | 💼 อาร์เอลพี-พีม. โทย                        | 15/07/2021 (หมดอายุ) Red | emption Period 🔹 🖻                 |
| 🚔 rst-team1.in.th                                         | coming soon                     |     | ไม่มี 🖿 ขอใช้บริการ .ไทย                    | 10/08/2021 (หมดอายุ Hold |                                    |
| 🚔 rst-test.in.th                                          | coming soon                     |     | (ไม่มี) 😫 ขอใช้บริการ .ไทย                  | 18/08/2024               |                                    |
| 🔓 rst-test1.in.th                                         | coming soon                     |     | ไม่มี 🕒 ขอใช้บริการ .ไทย                    | 10/06/2044               |                                    |

#### ภาพที่ 4 หน้าจอแสดงรายชื่อโดเมน

## เลือก 'กู้คืนชื่อโดเมน' (ภาพที่ 5)

| 🔓 ชื่อโดเมนภาษาอังกฤษ.th: RST-TEAM.IN.TH                                 |         |                 |
|--------------------------------------------------------------------------|---------|-----------------|
| ชื่อโดเมนภาษาไทย.ไทย : 🚺 🖬 ขอใช้บริการ.ไหย                               |         |                 |
| สถานะโดเมน: Redemption Period                                            | 5       | กู้คืนชื่อโดเมน |
| ชื่อโดเมนถูกลบ ท่านสามารถกู้คืนได้ก่อนวันที่ 10/01/2023 เพื่อป้องกันชื่อ | โดเมนถู | กลบถาวร         |
| วันหมดอายุ: 10/11/2022 <mark>หมดอายุ</mark>                              |         |                 |

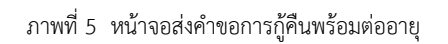

# เลือก 'จำนวนปีที่ต้องการต่ออายุ' จากนั้นเลือก 'ดำเนินการ' (ภาพที่ 6)

| ้คืนชื่อโดเมน                         | >             |
|---------------------------------------|---------------|
| ชื่อโดเมนภาษาอังกฤษ.th:rst-team.in.th |               |
| กู้คืนชื่อโดเมน                       |               |
| รายการ                                | ค่าธรรมเนียม  |
| rst-team.in.th                        | ₿ 1,600.00    |
| ต่ออายุชื่อโดเมน :                    |               |
| 1 ปี 🗸                                |               |
| rst-team.in.th                        | ₿ 800.00      |
| รวมค่าธรรมเนียม                       | ₿ 2,400.00    |
| ภาษีมูลค่าเพิ่ม (VAT)                 | ₿ 168.00      |
| รวม                                   | ₿ 2,568.00    |
|                                       | ปิด ดำเนินการ |

ภาพที่ 6 หน้าจอค่าธรรมเนียมกู้คืนพร้อมต่ออายุ

- 4. เมื่อชำระเงินแล้ว สามารถส่งหลักฐานชำระเงิน ได้ 2 ช่องทาง
  - 4.1 อีเมล: support@thnic.co.th หรือ โทรสาร 0 2564 8033 (กรุณาระบุชื่อโดเมน)
  - 4.2 อัปโหลดหลักฐานชำระเงินในคำขอฯ โดยเลือก **'คำขอในระบบ'** เลือก **'รายละเอียด'**(ภาพที่ 7) แนบเอกสารเพิ่มเติม (ภาพที่ 8)

| คำขอในระบบ       |                                     |             |                    | 🗸 รอการอนุมัติ | 🗸 รอการอนุมัติ NDID 📃 อนุมัติ | ไม่อนุมัติ ยกเลิกค่ำ | าขอ คำขอหมดอายุ   |
|------------------|-------------------------------------|-------------|--------------------|----------------|-------------------------------|----------------------|-------------------|
| เลขที่ใบสั่งซื้อ | ชื่อโดเมน                           |             |                    | สถานะ          | วันยื่นคำขอ                   |                      |                   |
| 21901083998      | rst-team.in.th<br>อาร์เอสที-ทีม.ไทย | RENEW       |                    | รอการชำระเงิน  | 29/11/2022                    | (                    | 🛛 รายละเอียด 🔋 ลบ |
|                  |                                     |             | ภาพที่ 7 หน้าจอคำ  | ขอในระบบ       |                               |                      |                   |
|                  |                                     |             | แนบเอกสารเพิ่มเติม |                |                               |                      |                   |
|                  | ไฟล์ 1                              | Choose File | No file chosen     |                |                               |                      |                   |
|                  | ไฟล์ 2                              | Choose File | No file chosen     |                |                               |                      |                   |
|                  | ไฟล์ 3                              | Choose File | No file chosen     |                |                               |                      |                   |
|                  |                                     |             |                    |                |                               |                      |                   |
|                  |                                     |             |                    |                | Close                         | ]                    |                   |
|                  |                                     |             | 4                  | e' e           |                               |                      |                   |

ภาพที่ 8 หน้าจอแนบเอกสารเพิ่มเติม

5. หลังจากตรวจสอบการชำระเงินเรียบร้อยแล้ว ชื่อโดเมนจะได้รับการกู้คืนและต่ออายุภายใน 1 วันและแจ้งผลให้ทราบทางอีเมล

### 2 กรณีมีคำสั่งลบชื่อโดเมน

ในกรณีมีคำสั่งลบชื่อโดเมนก่อนการซื่อโดเมนหมดอายุ มีผลให้ชื่อโดเมนเข้าสู่ระยะผ่อนผันให้กู้คืน 30 วัน ตามด้วยระยะดำเนินการลบ 5 วัน

### ขั้นตอนการกู้คืนชื่อโดเมน มีดังนี้

เลือก 'ชื่อโดเมนที่ต้องการกู้คืน' (ภาพที่ 9)

| .th                                            | โดเมนของคุณ                  |                                             |                           | 🖓 ໂກຍ 🔹 💄 •                        |
|------------------------------------------------|------------------------------|---------------------------------------------|---------------------------|------------------------------------|
| oÖo                                            | Tousu .th / Ine soogu<br>4/1 | โดเมนทำลังหมดอายุ / โดเมนหมดอายุแล้ว<br>Ø/2 | =                         | คำขอที่รอการอนุบัติ<br>4           |
| <b>รายชื่อโดเมนที่อนุมัติแล้ว</b><br>My Domain |                              | เรียงจาก โดเมน.th A-Z                       | ✓ Search for domain nam   | e Q Search                         |
|                                                |                              |                                             |                           | Record 1 - 25 of 4 / Page 1 of 1 1 |
| โดเมน .th                                      | โดเมน .ไทย .th               | โดเมน .ไทย                                  | วันหมดอายุ                | บริการ                             |
| 💼 rst-team.in.th                               | 📄 อาร์งอดที-พีพ.th           | 🔎 อาร์เอตที-พีพ.ไทย                         | 15/07/2021 (หมดอายุ Redem | ption Period 🔹 🖻                   |
| 🔓 rst-team1.in.th                              | coming soon                  | ไม่มี 🗈 ขอใช้บริการ .ไทย                    | 10/08/2021 (мыяаты Hold   |                                    |
| 💼 rst-test.in.th                               | coming soon                  | ไม่มี 🖬 ขอใช้บริการ .ไทย                    | 18/08/2024                |                                    |
| 🚔 rst-test1.in.th                              | coming soon                  | ไม่มี 🖬 ขอใช้บริการ ไทย                     | 10/06/2044                |                                    |

ภาพที่ 9 หน้าจอแสดงรายชื่อโดเมน

### เลือก 'กู้คืนชื่อโดเมน' (ภาพที่ 10)

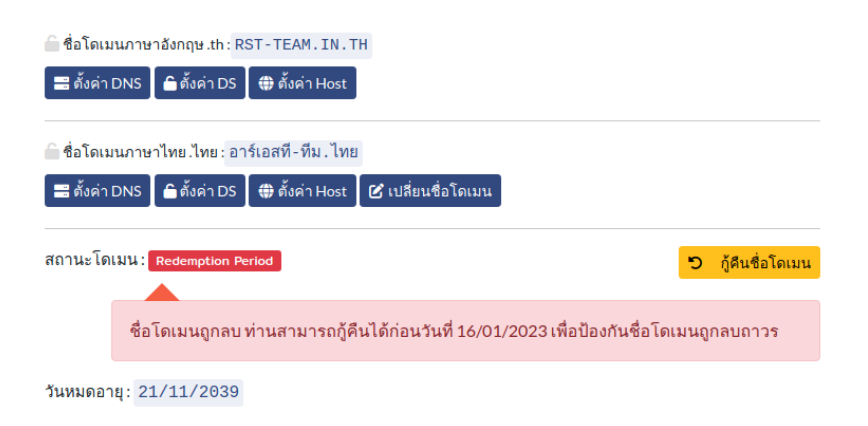

ภาพที่ 10 หน้าจอส่งคำขอการกู้คืนชื่อโดเมน

#### เลือก 'ดำเนินการ' (ภาพที่ 11)

| กู้คืนชื่อโดเมน                                                                     | ×             |
|-------------------------------------------------------------------------------------|---------------|
| ชื่อโดเมนภาษาอังกฤษ.th : rst-team.in.th<br>ชื่อโดเมนภาษาไทย.ไทย : อาร์เอสที-ทีม.ไทย |               |
| กู้คืนชื่อโดเมน                                                                     |               |
| รายการ                                                                              | ค่าธรรมเนียม  |
| rst-team.in.th                                                                      | ₿ 1,600.00    |
| อาร์เอสที-ทีม.ไทย                                                                   | <b>₿ 0.00</b> |
| รวมค่าธรรมเนียม                                                                     | ₿ 1,600.00    |
| ภาษีมูลค่าเพิ่ม (VAT)                                                               | ₿ 112.00      |
| รวม                                                                                 | ₿ 1,712.00    |
|                                                                                     | ปิด ดำเนินการ |

ภาพที่ 11 หน้าจอแสดงการกู้คืนชื่อโดเมน

- 4. เมื่อชำระเงินแล้ว สามารถส่งหลักฐานชำระเงิน ได้ 2 ช่องทาง
  - 4.1 อีเมล: support@thnic.co.th หรือ โทรสาร 0 2564 8033 (กรุณาระบุชื่อโดเมน)
  - 4.2 อัปโหลดหลักฐานชำระเงินในคำขอฯ โดยเลือก **'คำขอในระบบ'** เลือก **'รายละเอียด'**(ภาพที่ 12) แนบเอกสารเพิ่มเติม (ภาพที่ 13)

| คำขอในระบบ       |                                                  | 🗸 รอการอนุมัติ 🗸 รอการ | อนุมัติ NDID อนุมัติ ไม่อนุมัติ | ยกเลิกคำขอ คำขอหมดอายุ |
|------------------|--------------------------------------------------|------------------------|---------------------------------|------------------------|
| เลขที่ใบสั่งซื้อ | ชื่อโดเมน                                        | สถานะ                  | วันยื่นคำขอ                     |                        |
| 21901083998      | rst-team.in.th RENEW Domain<br>อาร์เอฟฟิ-พีม.ไหย | รอการชำระเงัน          | 29/11/2022                      | 🕑 รายละเอียด  🔋 ลบ     |
|                  | ภาพที่ 12 หา                                     | น้าจอคำขอในระบบ        |                                 |                        |
|                  |                                                  |                        |                                 |                        |
|                  |                                                  |                        |                                 |                        |
|                  | แนบเอก                                           | าสารเพิ่มเติม          |                                 |                        |
|                  | ไฟล์ 1 Choose File No file chose                 | en                     |                                 |                        |
|                  | ไฟล์ 2 Choose File No file chose                 | en                     |                                 |                        |
|                  | ไฟล์ 3 Choose File No file chose                 | en                     |                                 |                        |
|                  |                                                  |                        |                                 |                        |
|                  |                                                  |                        | Close                           |                        |

ภาพที่ 13 หน้าจอแนบเอกสารเพิ่มเติม

5. หลังจากตรวจสอบการรับเงินเรียบร้อยแล้ว ชื่อโดเมนจะได้รับการกู้คืนและต่ออายุภายใน 1 วัน และแจ้งผลให้ทราบทางอีเมล